## ディスカバリーサービスSummonご利用方法(トライアル版)

Summonは、図書館で契約している様々な電子ジャーナルやデータベースを一度に探すことができる最新の検索サービスです。 本文も検索対象になっているので、書名や著者名だけでなくあいまいなキーワードで検索して、必要な文献を探すことができます。

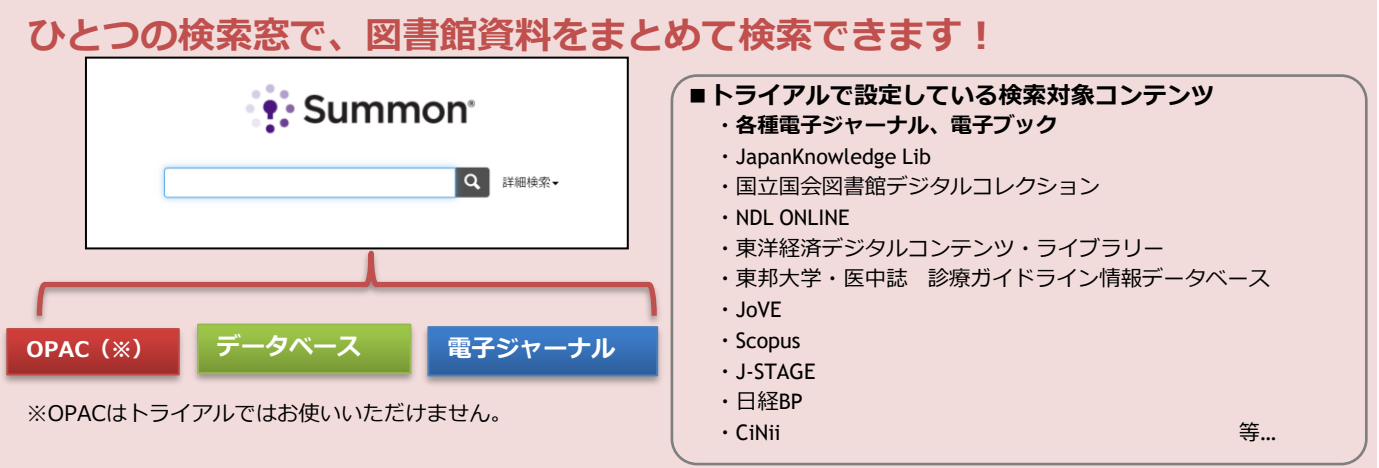

## 1. 検索する

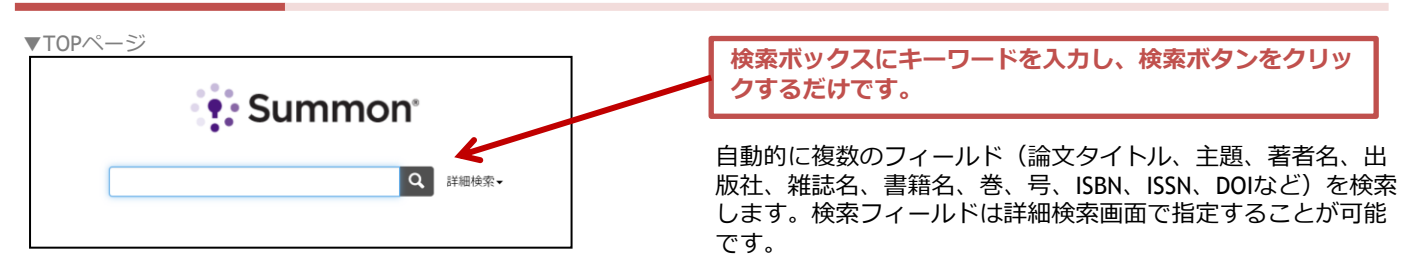

## 2. 検索結果をクリックして本文を読む

| ▼検索結果                                                                                                    | 画面                                                                                                |                                                                                                    |                                                                                                    | ▼本文                                                                                                    | てページ                                                                                                    |                                                                                                    |                   |
|----------------------------------------------------------------------------------------------------|---------------------------------------------------------------------------------------------------|----------------------------------------------------------------------------------------------------|----------------------------------------------------------------------------------------------------|----------------------------------------------------------------------------------------------------|----------------------------------------------------------------------------------------------------|----------------------------------------------------------------------------------------------------|-------------------|
| Summon                                                                                                    | Blockhan  Edge - Ric J SIGER, 1141 TM  Common Research on Blockchan Sector  Bytematic Review      | Q 新規規制 2588株用・     WN編載サービス以外を追加     のが最終サービス以外を追加     ののののので、     ののののので、     のののので、     ののので、     のので、     ののので、     のので、     のので、     のので、     のので、     のので、     のので、     のので、     のので、     のので、     のので、     のので、     のので、     のので、     のので、     のので、     のので、     のので、     のので、     のので、     のので、     ののので、     のので、     のので、 | <sup>1</sup> 日本<br>ワイキペディアより、銀村日村専務より Bitcoin #E&E ビットライン<br>ウック201                                                                                                    |                                                                                                    | Speculative realism and post-<br>Bass's "The Hermit's Story"                                                                                                    | nature writing in Rick                                                                                                    |                   |
| AR (1988/02/27)<br>プンアウヒス<br>デイプ ヘ<br>本用目<br>1978<br>1978<br>1978                                                            | ・・・・・・・・・・・・・・・・・・・・・・・・・・・・・・・・・・・・                                                              | Arragement                                                                                                    | CLEAP / 福田学成大学ではSummonをトラ<br>インルナマネ<br>インルナマネ<br>ロン・ター福田学校、大学ではSummonをトラ<br>ロン・マン・マネ<br>レン・マン・マネ<br>レン・マン・マン・マネ<br>レン・マン・マン・マン・マン・<br>・ルン・マン・マン・マン・<br>・レン・<br>・レン・<br>・<br>・レン・<br>・レン・<br>・レン・<br>・レン・<br>・<br>・ |                                                                                                    | Autors and Afflictors Tegements Tegements Anno Free Dollines Ed December 2017  Benefact  Abstract                                                                                                    | 検索結果画面で気に<br>献のタイトルをクリ<br>ば、本文ページもし<br>窓が表示されます。                                                                                                    | なった<br>ックす<br>くは4 |
| ·                                                                                                    | ●                                                                                                 | Aning                                                                                                    | - VATIONE<br>- Psychittices<br>- Paulwa<br>- SomeonDirect<br>- 7979-71-0-95                                                                                                    |                                                                                                    | As a rising contemporary nature writer, NGR Bas<br>features distinct from previous eco-literature, for<br>realism.". A newly emerging school of philosophy<br>decade, speculative realime resolves the oppositi<br>"reality" of the world independent of human sub<br>imposed by human mind in understanding the w | a above more many more many endowments where the set of the set of |                   |
| 111000                                                                                                    | 法学水田記念図書館                                                                                         |                                                                                                    |                                                                                                    | <b>▼</b> 本又                                                                                                    | 文ページ                                                                                                    |                                                                                                    |                   |
| ₹75v                                                                                                    | -ナルリストTOP 料用ガイド                                                                                   | osai University Mizuta Me<br>記書館 TOP                                                                                                    | monial Libr                                                                                                    | Research<br>Block<br>techn                                                                                                    | Open Access   Published: 13 December 2016<br>cchain-based sharing service                                                                                                    | es: What blockchain                                                                                                    |                   |
| #11時時<br>Blockchain-based sharing services: What blockchain<br>technology can contribute to smart cities<br>著作: Sun, Jianjun |                                                                                                   |                                                                                                    | lianjun Su<br>Financial I<br><b>37k</b> Acces                                                                                                    | n. Jiaqi Yan ⊠ & Kem Z. K. Zhang<br>Innovation 2, Article number: 26 (2016)   <u>Cite this</u><br>sses   121 Citations   1 Altmetric   <u>Metrics</u> | article                                                                                                    |                                                                                                    |                   |
| ジャーナル:<br>ISSN:<br>日付:<br>DOI:                                                                                               | Financial innovation (Heidelberg)<br>2199-4730<br>2016/12<br>巻:2 号:1<br>10.1186/s40854-016-0040-y |                                                                                                    |                                                                                                    | Abstra                                                                                                    | ct                                                                                                    |                                                                                                    |                   |
| Step 1. 本文へ                                                                                                    |                                                                                                   |                                                                                                    |                                                                                                    | The notic<br>dependin<br>kinds of i                                                                                                    | on of smart city has grown popular over the p<br>ig on the meaning of the word "smart" and b<br>information and communications technology                                                                                                    | ast few years. It embraces several dimensions<br>enefits from innovative applications of new<br>t to support communal sharing.                                                                                                    |                   |
|                                                                                                    | ルテキストを見る                                                                                          | te - Open Access                                                                                                    | • •                                                                                                    | Methoo                                                                                                    | ds                                                                                                    |                                                                                                    |                   |

※契約外コンテンツの場合には中間窓が表示され、他の文献入手方法などが表示されます。

## ディスカバリーサービス活用のヒント

ディスカバリーは検索対象が広い分、検索結果の数が多くなります。検索をより便利で正確なものにするため、 検索結果の絞り込み機能や最適な資料を見つけるための様々な機能が実装されています。

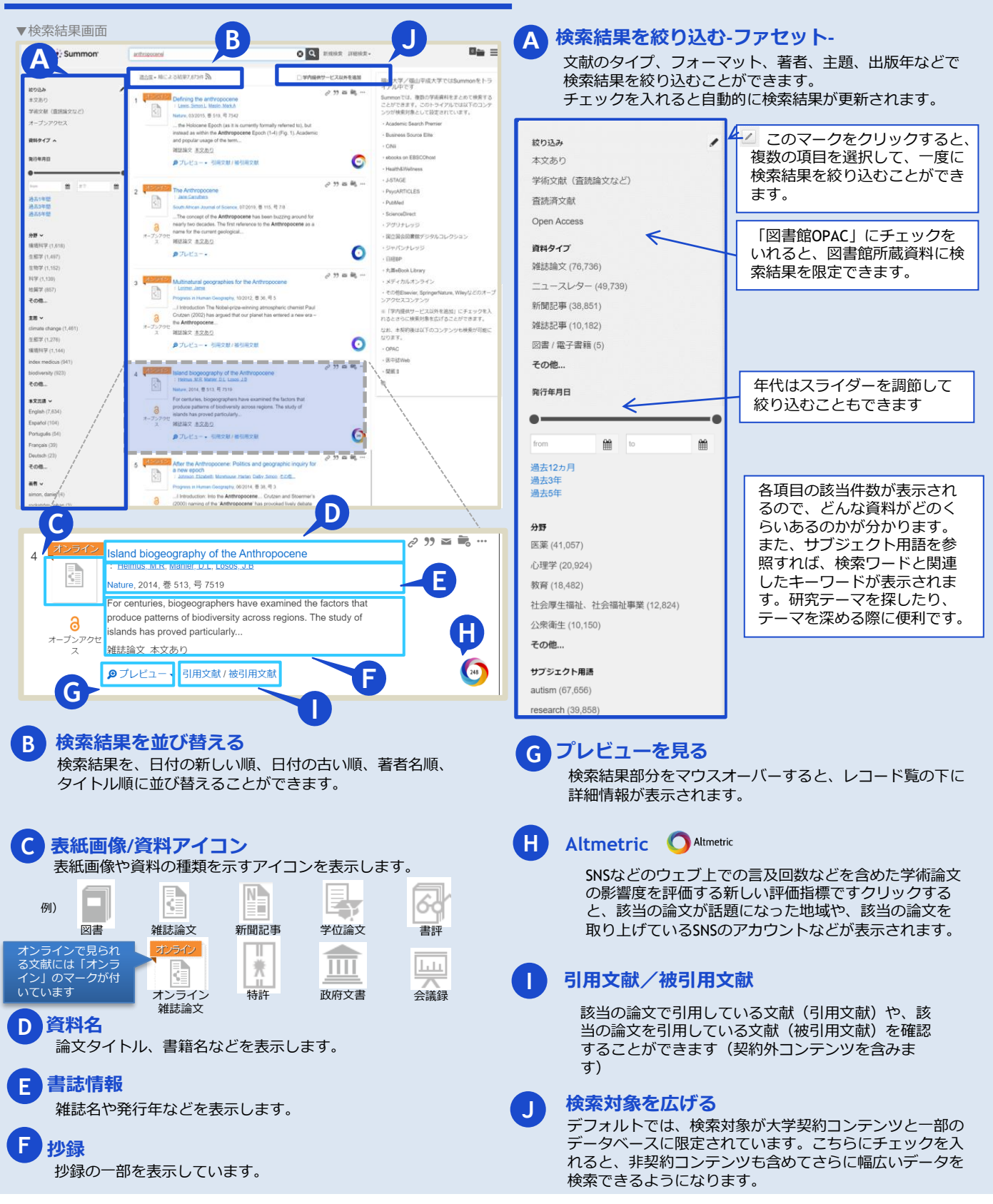

Summonに関するお問合せ

株式会社サンメディア e-mail: <u>e-port@sunmedia.co.jp</u> Phone: 03-3299-1575